# 本籍地と住所地が異なる方が戸籍証明書を取得する手順

※本籍地と住所地が異なる方が戸籍証明書を取得するには、利用登録が必要です。

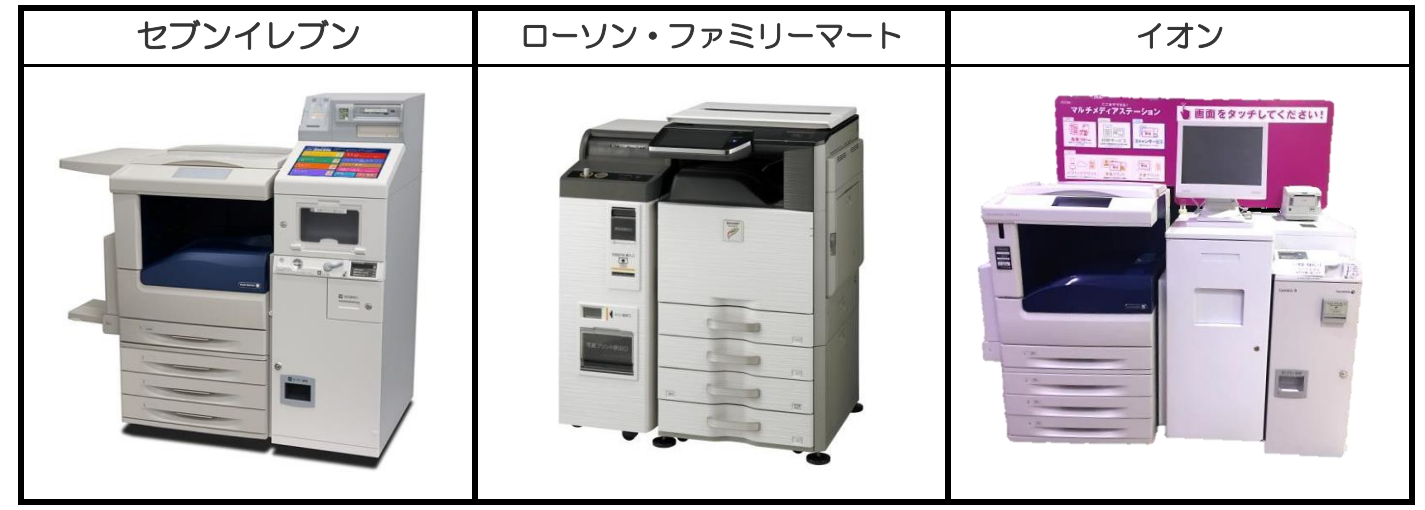

コンビニエンスストア等に設置されているマルチコピー機を使用します。

### ①「行政サービス」を選択

マルチコピー機の操作画面(タッチパネル)の中の「行政サービス」を押すと利用開始となります。

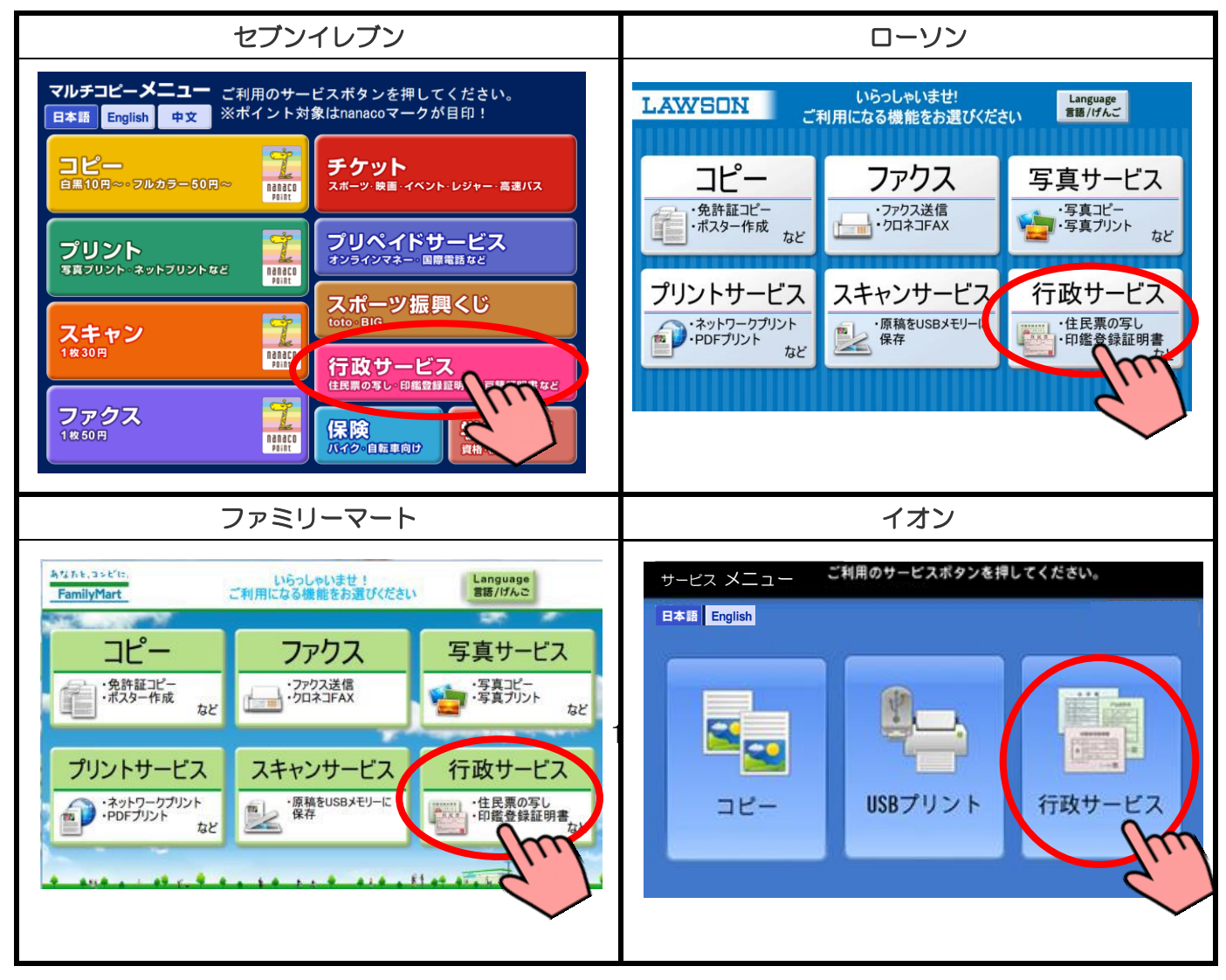

### ②「証明書交付サービス」を選択

行政サービスメニューが表示されるので、「証明書交付サービス」を押します。

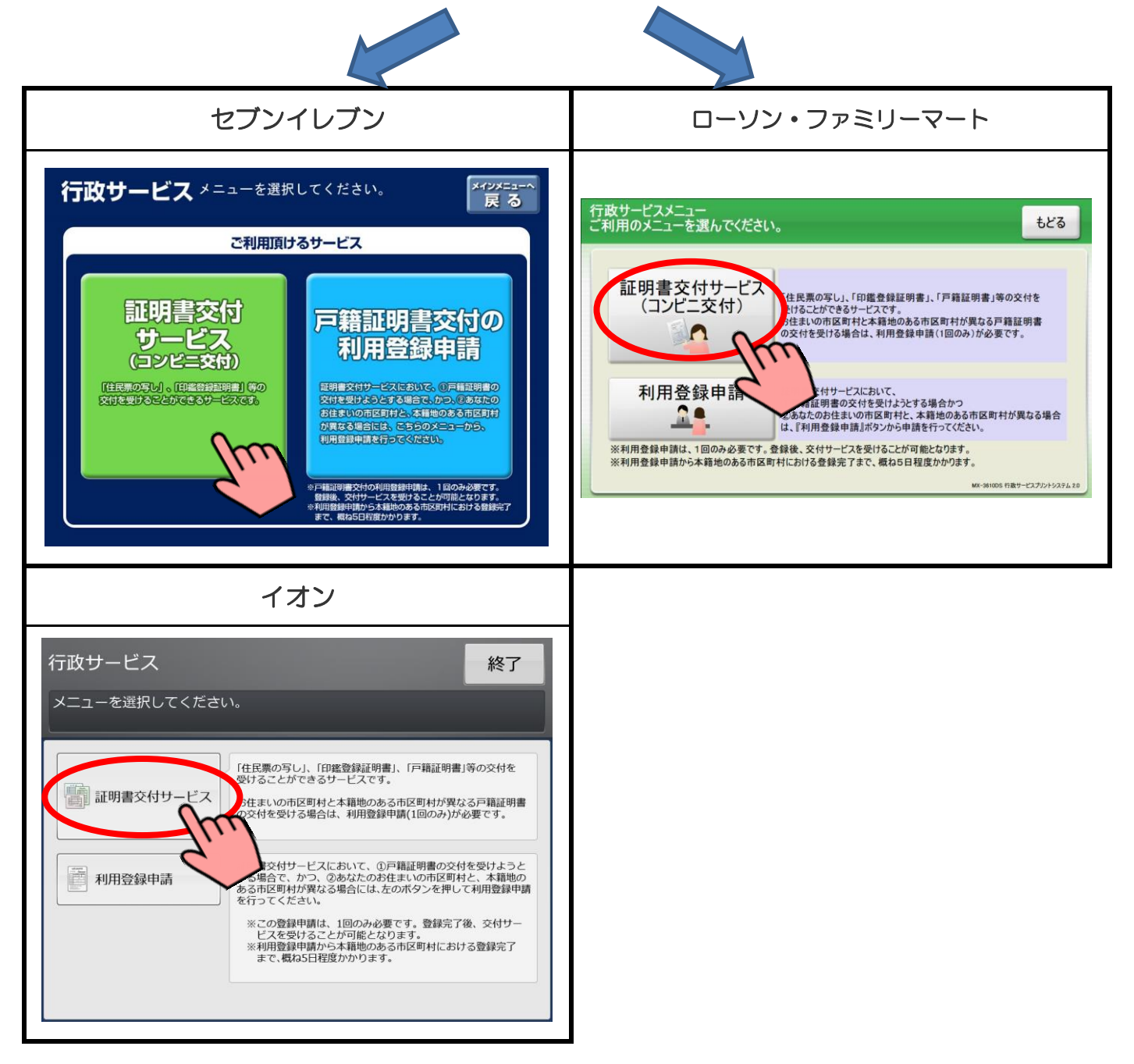

#### ③ 証明書交付サービスに関する同意事項の確認

証明書交付サービスに関する注意事項を確認し、よろしければ「次へ」を押します。

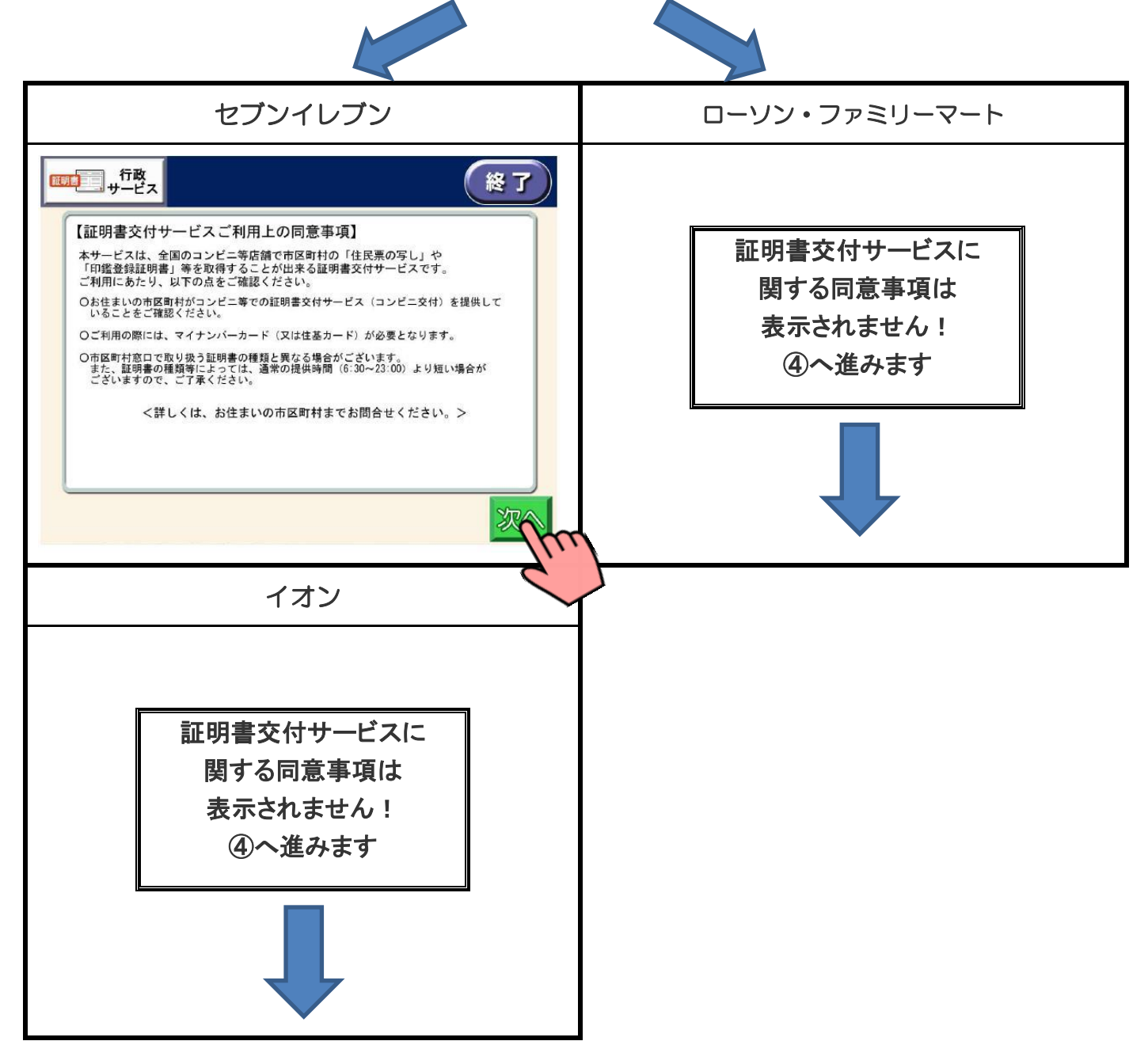

### ④ サービス利用にあたっての同意事項の確認

サービス利用にあたっての注意事項を確認し、よろしければ「同意する」を押します。

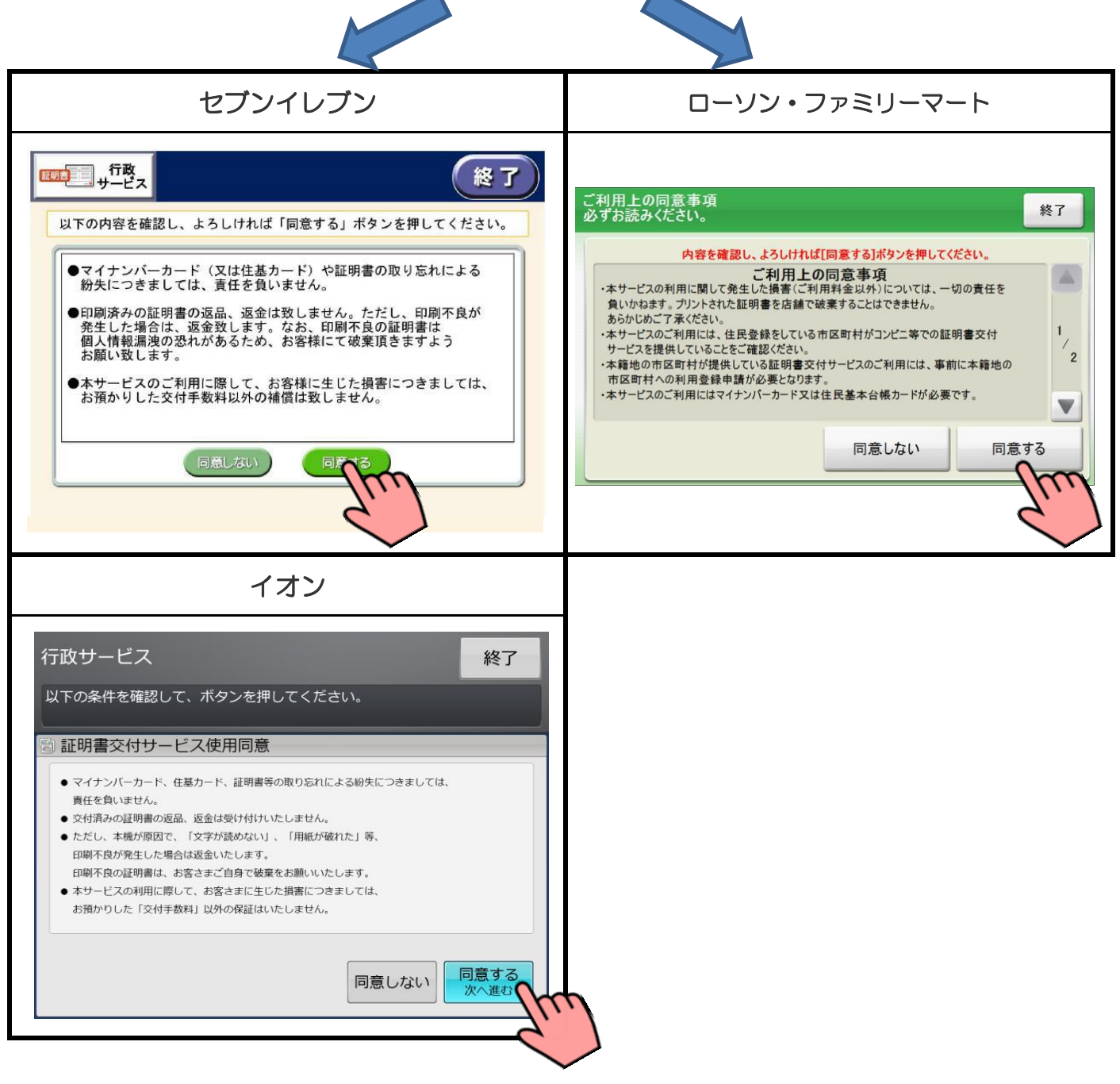

※「同意しない」を選択すると、操作終了となります。

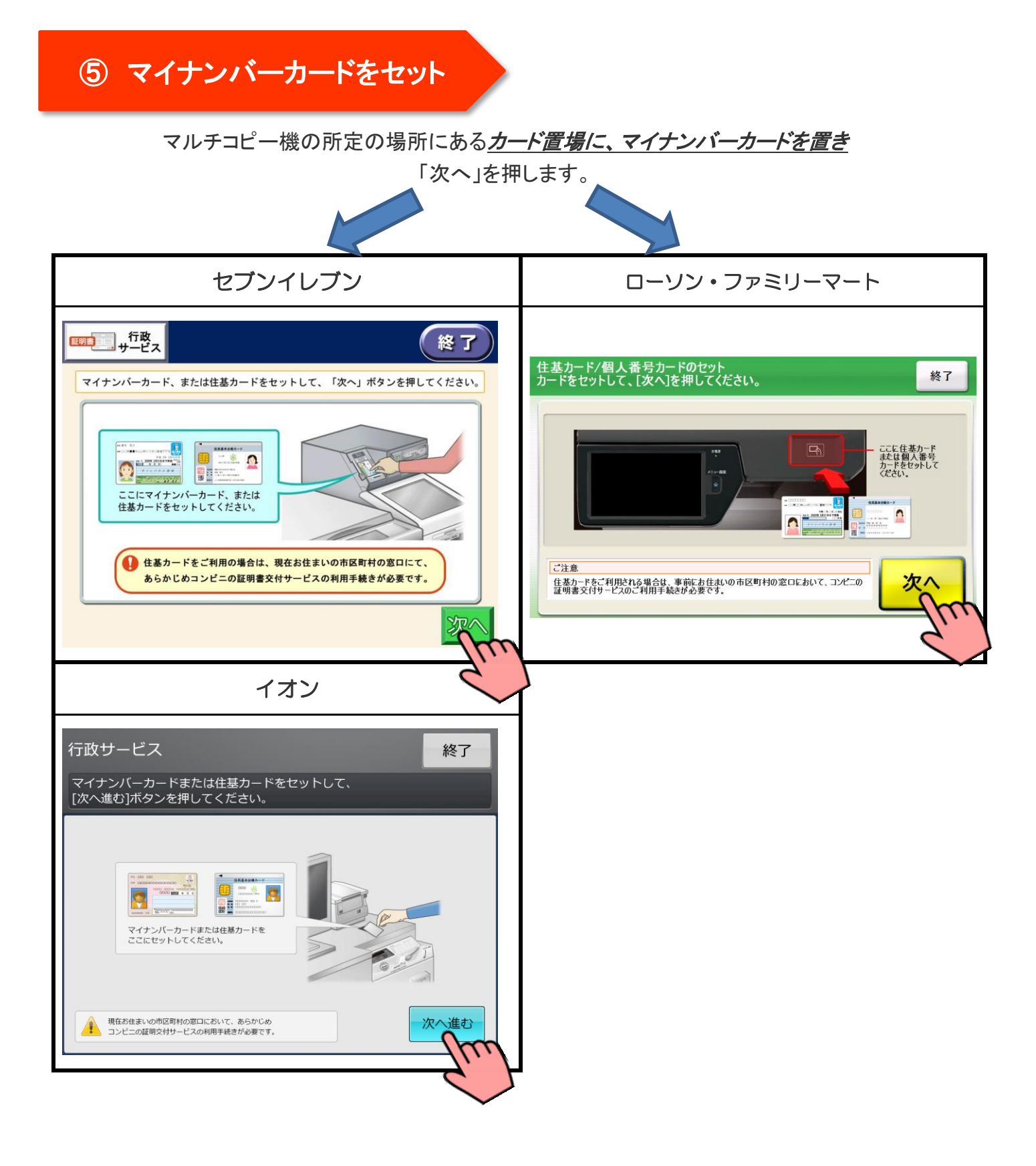

## ⑥ マイナンバーカード読み取り

マイナンバーカードがコンビニ交付で利用可能かどうか確認を行います。

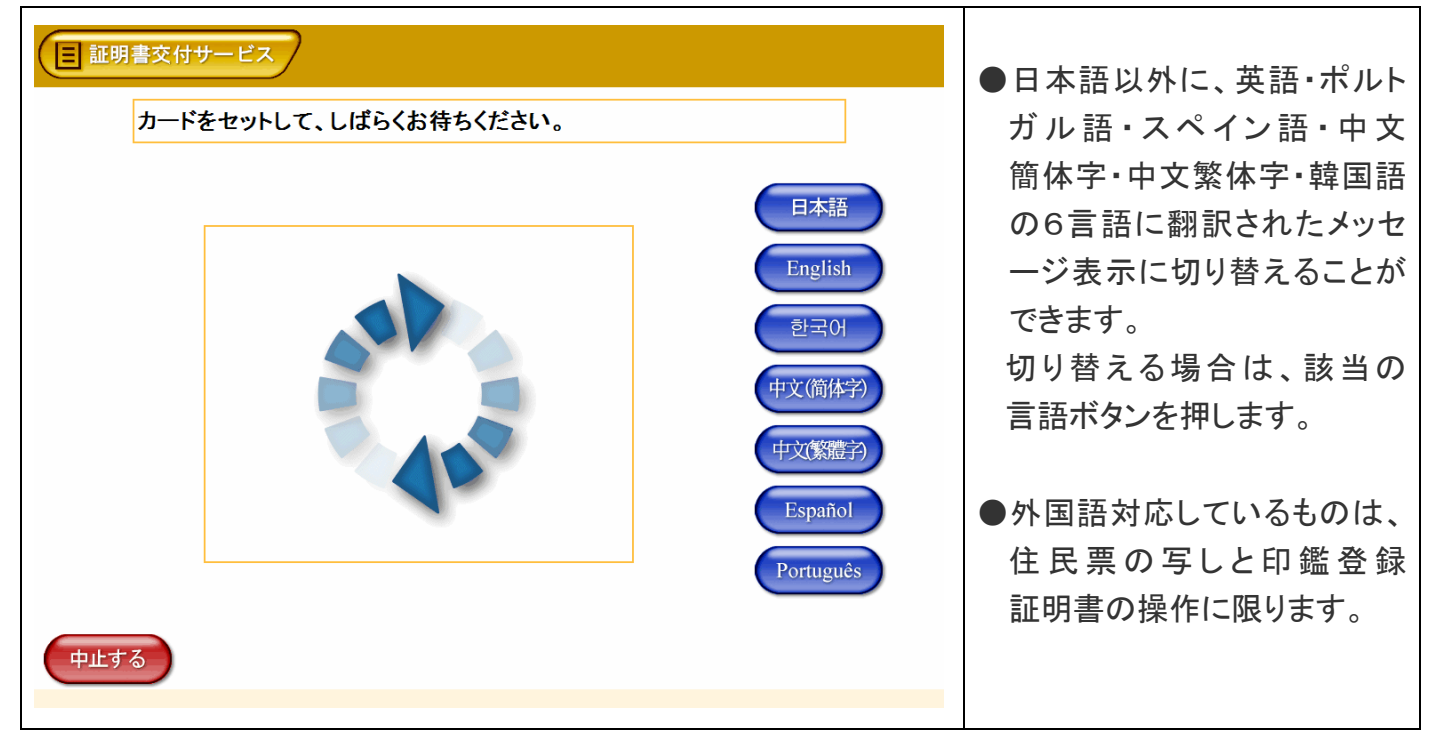

# ⑦ 証明書の選択

「他市区町村の証明書(お住まいの市区町村以外の証明書)」を押し、最後に「確定する」を押します。

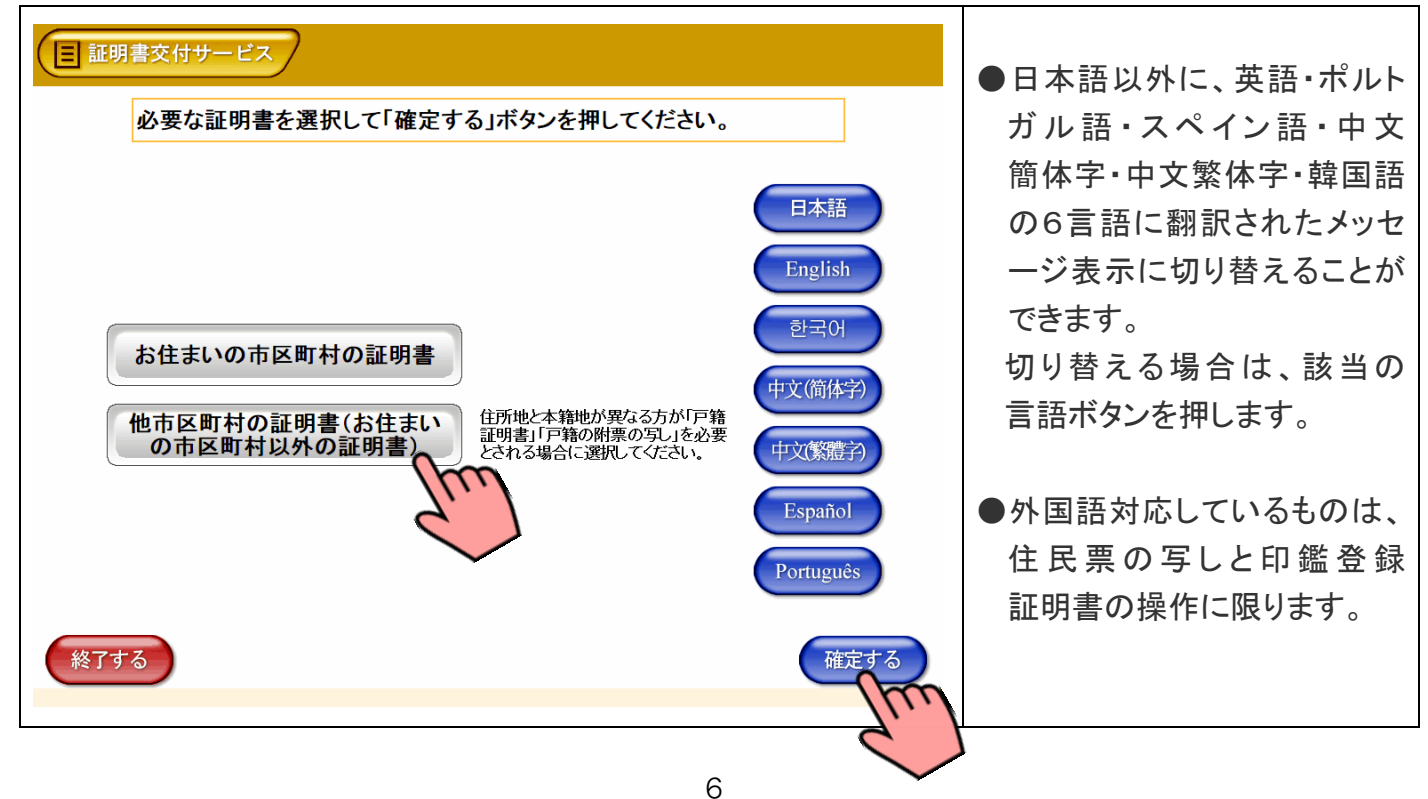

マイナンバーカードの交付時に設定した暗証番号を入力し、本人確認を行います。

| ■証明書交付サービス                | ●「数字4ケタ」の暗証番号を                                                                                                    |
|---------------------------|----------------------------------------------------------------------------------------------------|
| 暗証番号を入力してください。(公的個人認証)    | 入力します。                                                                                                    |
| 暗証番号 123 456 789 正0 びて100 | <ul> <li>※入力中に暗証番号を誤った場合は、訂正を押します。</li> <li>●暗証番号を連続3回誤ると、使用できなくなります。(ロックされます。)この場合、ご本人がお住まいの市区町村の担当課窓口へお越しいただき、暗証番号の再設定をする必要があります。</li> </ul> |

### ⑨ 暗証番号の確認

| 国 証明書交付サービス しばらくお待ちください。 | ●暗証番号が正しくない場合、<br>「暗証番号が間違っており<br>ます」とメッセージが表示され<br>ます。                                                             |
|--------------------------|----------------------------------------------------------------------------------------------------|
|                          | ※暗証番号を連続3回誤ると、<br>使用できなくなります。<br>(ロックされます。)<br>この場合、ご本人がお住まい<br>の市区町村の担当課窓口へ<br>お越しいただき、暗証番号の<br>再設定をする必要があり<br>ます。 |

入力した暗証番号が正しいかどうか確認を行います。

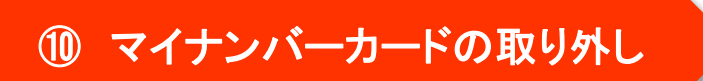

暗証番号の確認ができたら、マルチコピー機の所定の場所に置いたマイナンバーカードを取り外します。

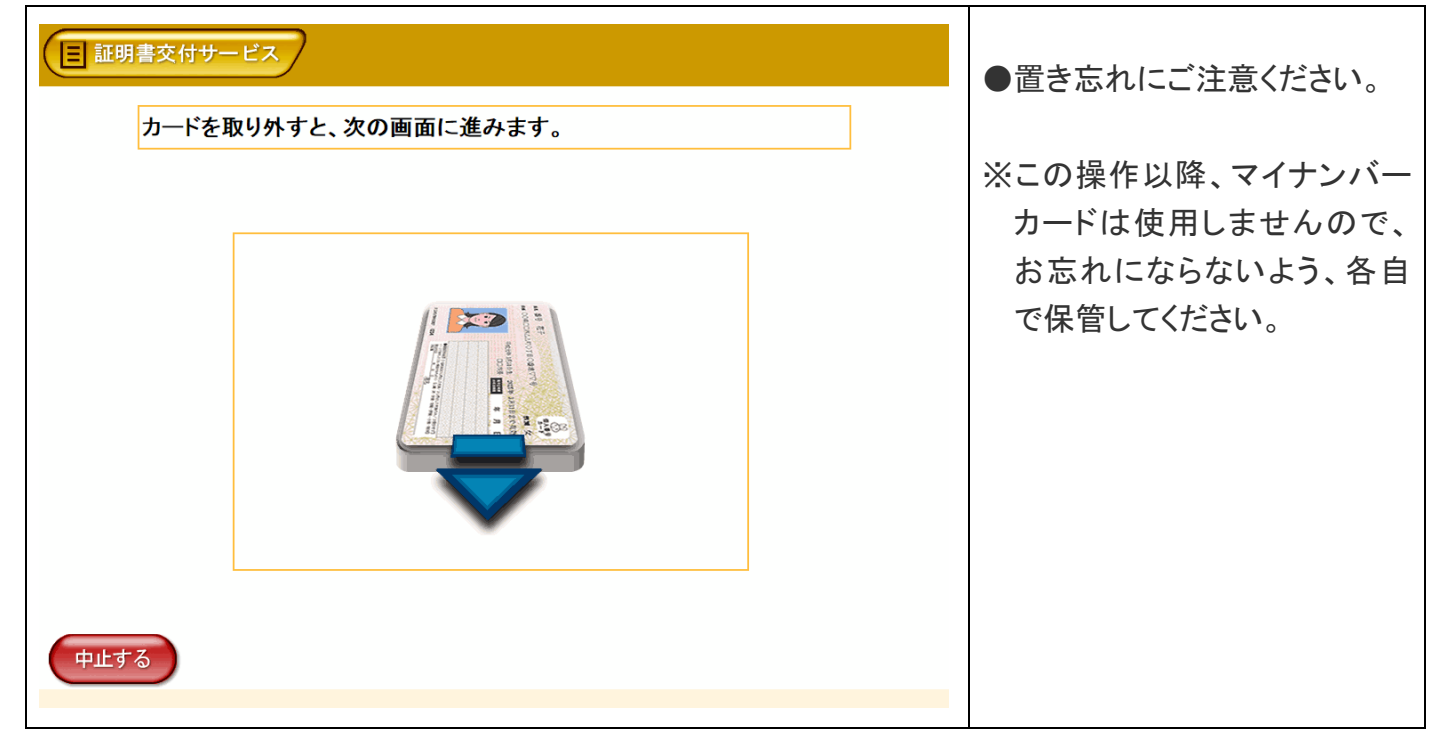

### ① 本籍地の地域を選択

本籍地の「地域」を押し、よろしければ「確定する」を押します。

| ※松本市の場合は、「中部」を<br>押します。                                           |
|-------------------------------------------------------------------|
| ※本籍地の市区町村が<br>「本籍地証明書交付サービス」<br>を実施していない場合、戸籍                     |
| 証明書を取得することは                                                       |
| していた。<br>(※また、本籍地の市区町村が                                           |
| 「本籍地証明書交付サービス」<br>を実施していても、利用登録<br>をしなければ、戸籍証明書を<br>取得することはできません。 |
|                                                                   |

12 本籍地の都道府県を選択

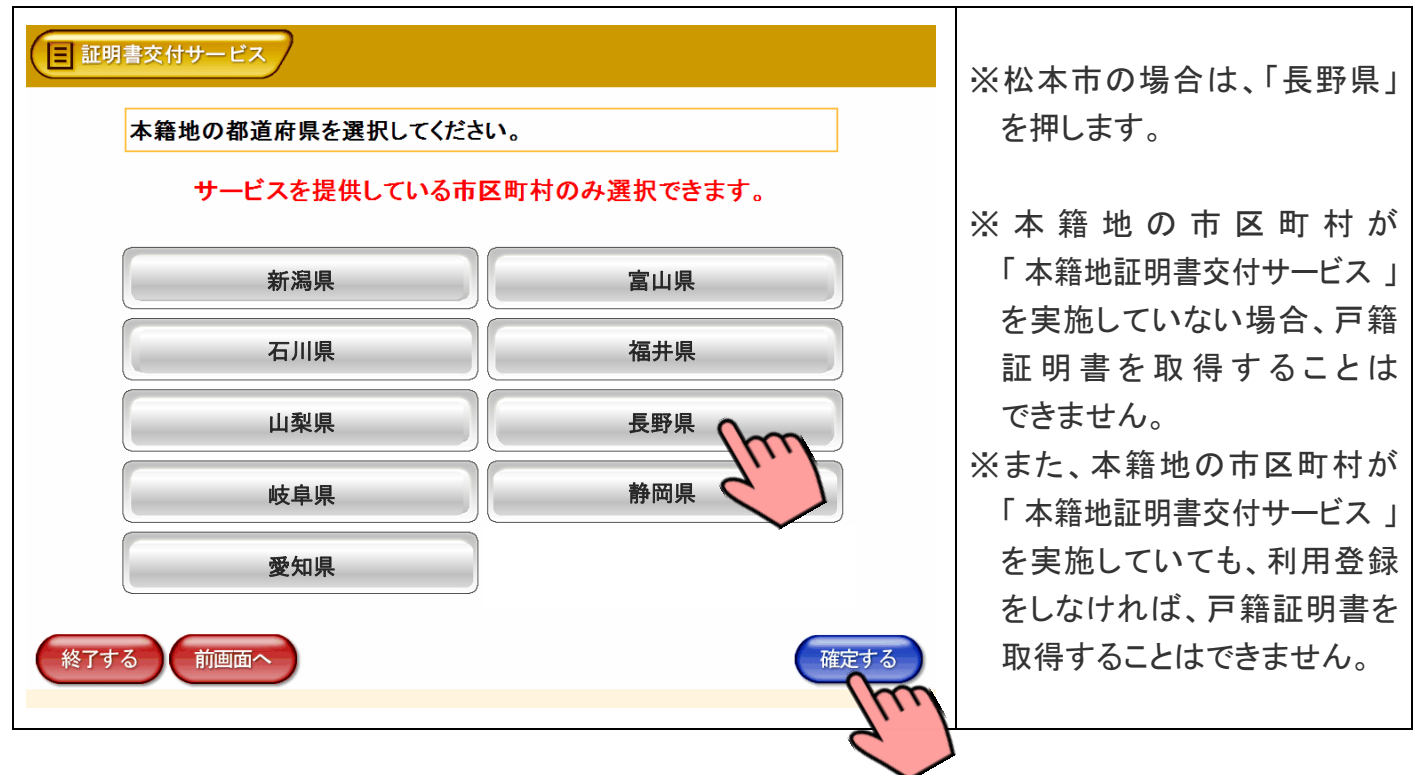

本籍地の「都道府県」を押し、よろしければ「確定する」を押します。

#### 13 本籍地の市区町村(五十音)を選択

本籍地の市区町村名の頭文字に該当する「五十音の行」を押し、よろしければ「確定する」を押します。

| 国 証明書交付サービス      |              | │ │ │ │ │ │ │ │ │ │ │ │ │ │ │ │ │ │ │ |
|------------------|--------------|---------------------------------------|
| 本籍地の市区町村を選択してくださ | い。           | 押します。                                 |
| サービスを提供している市     | 区町村のみ選択できます。 |                                       |
|                  |              | ※本籍地の市区町村が                            |
| あ行               | か行           | 「 本籍地証明書交付サービス 」                      |
| さ行               | た行           | を実施していない場合、戸籍                         |
|                  |              | 証明書を取得することは                           |
| な行               | は行           | できません。                                |
| ま行っ              | <u></u> や行   | ※また、本籍地の市区町村が                         |
|                  |              | 「 本籍地証明書交付サービス 」                      |
| ら行く              | わ行           | を実施していても、利用登録                         |
|                  |              | をしなければ、戸籍証明書を                         |
| 終了する 前画面へ        | 確定する         | 取得することはできません。                         |
|                  | The          |                                       |
|                  | 6            | 1                                     |

### (4) 本籍地の市区町村(市区町村名)を選択

本籍地の市区町村を押し、よろしければ「確定する」を押します。

| ■ 証明書交付サービス              | <br> ※「本籍地証明書交付サービス 」     |
|--------------------------|---------------------------|
| 本籍地の市区町村を選択してください。       | を実施していない市区町村は<br>表示されません。 |
| サービスを提供している市区町村のみ選択できます。 |                           |
| 松本市 南佐久郡南牧村<br>北佐久郡御代田町  |                           |
| 終了する 前画面へ 確定する           |                           |

#### ⑤ 証明書の種別選択

証明書の一覧が表示されるので、発行したい証明書を押し、よろしければ「確定する」を押します。

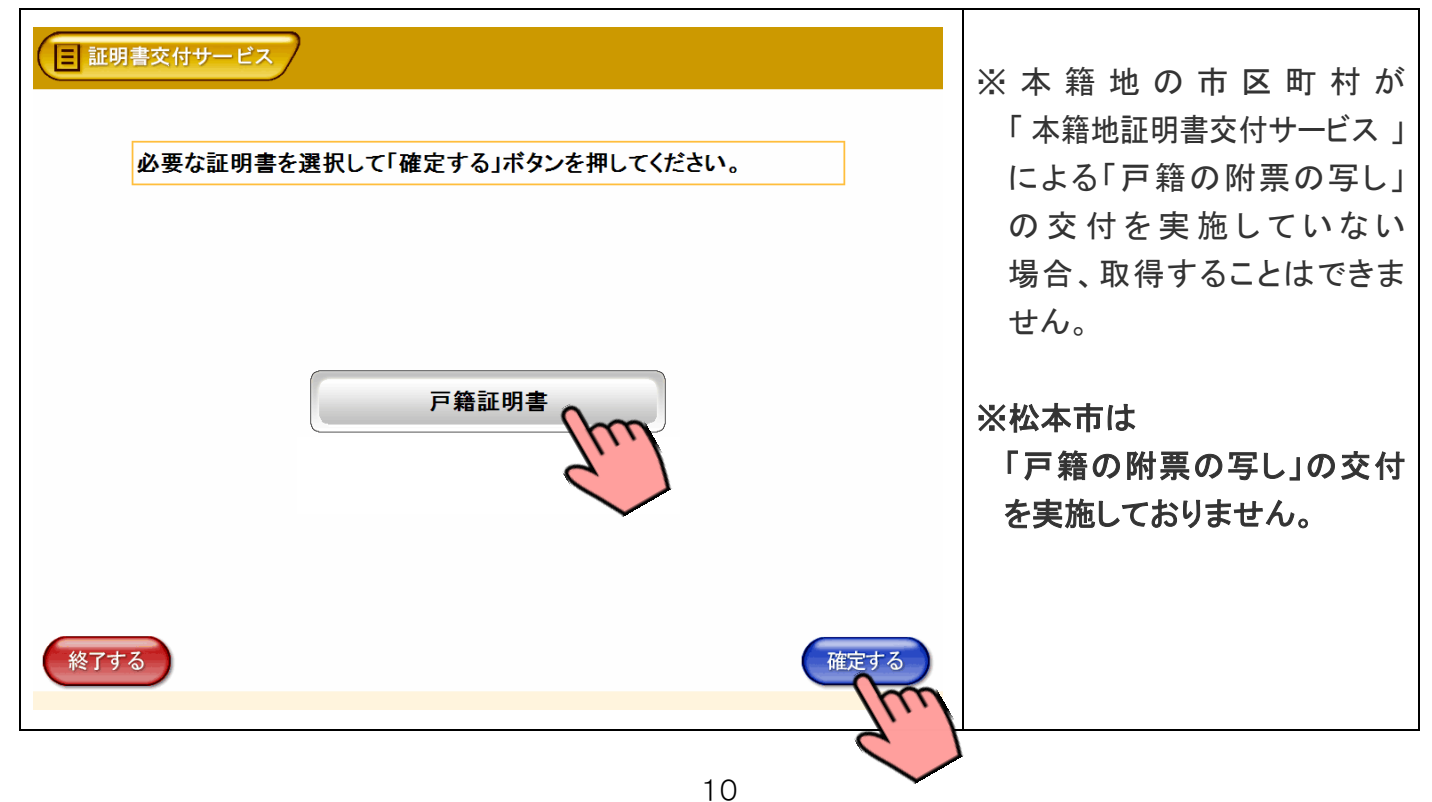

#### 16-1 交付種別の選択

※除籍謄本、改製原戸籍謄本は発行できません。この場合、本籍地の市区町村の窓口で申請してください。 ※戸籍の届出書(出生届、婚姻届、死亡届など)を提出された場合、一定期間戸籍の証明書は発行できません。

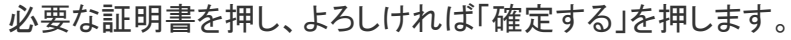

| 国際書等自動交付   必要な証明書を選択して「確定する」ボタンを押してください。                  | <ul> <li>● 戸籍の全部事項証明書を<br/>選択した場合</li> <li>【その戸籍に入籍している人<br/>全員を記載して発行します】</li> <li>↓</li> <li>①6-3へ進みます</li> </ul>          |
|-----------------------------------------------------------|----------------------------------------------------------------------------------------------------|
| 戸籍の全部事項証明書 ← 戸籍謄本です 戸籍の個人事項証明書 ← 戸籍抄本です ※7する 前画へ ※7する 前画へ | <ul> <li>● 戸籍の個人事項証明書を<br/>選択した場合</li> <li>その戸籍に入籍している人<br/>のうち、必要な人を選択して<br/>発行します</li> <li>↓</li> <li>①6-2へ進みます</li> </ul> |

#### 16-2 交付対象者の選択

戸籍証明書

#### 戸籍の個人事項証明書に記載する「対象者」を押し、よろしければ「確定する」を押します。

| 証明書等自動交付<br>必要な方を選択して「確定する」ボタンを押してください。(戸籍の個人<br>事項証明書では、戸籍の構成員全員を選択することはできません) | ※入籍者が10人を超える場合<br>は、ページをめくるため<br>の 次へ のボタンが表示<br>されます。    |
|---------------------------------------------------------------------------------|-----------------------------------------------------------|
| 山田 太郎<br>山田 次郎                                                                  | ※「戸籍の全部事項証明書」を<br>選択した場合、この画面は<br>表示されません。<br>(16-3へ進みます) |
| 終了する 確定する                                                                       |                                                           |

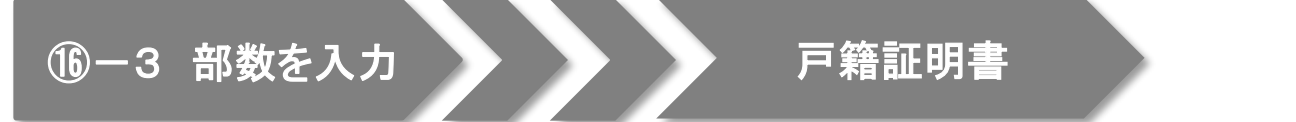

戸籍証明書の必要部数を入力し、よろしければ「確定する」を押します。

| ■ 証明書交付サービス                                 | ●最大10部まで設定できます。                               |
|---------------------------------------------|-----------------------------------------------|
| 必要な部数を入力し、「確定する」ボタンを押してください。                |                                               |
| 部数<br>(最大 10 部)<br>123<br>456<br>789<br>II0 | ※入力した部数に誤りがある<br>場合は、 <u>訂正</u> を押してくだ<br>さい。 |
| 終了する 前画面へ 確定する                              |                                               |
| C                                           | 1                                             |

### 16-4 発行内容の最終確認

戸籍証明書

これまで入力した内容と手数料を確認し、よろしければ「確定する」を押します。

| 国証明書交付サービス<br>発行内容を確認して「確定する」ボタ、 は「前画面へ」ボタンを押してください | ンを押してください。訂正を行う場合<br>。                | ●訂正する場合は、前画面へ<br>を押します。 |
|-----------------------------------------------------|---------------------------------------|-------------------------|
| 証明書種別 戸籍の個人事項証明書                                    |                                       | ※訂正が必要な場合は、該当           |
| ·····································               | <u>手数料</u> 600円                       | 項目の入力画面または選択            |
| 証明書の                                                |                                       |                         |
| 終了する 前画面へ                                           | ····································· | ができます。                  |

# ① 証明書のダウンロード

#### 本籍地の市区町村より証明書情報を受信しています。

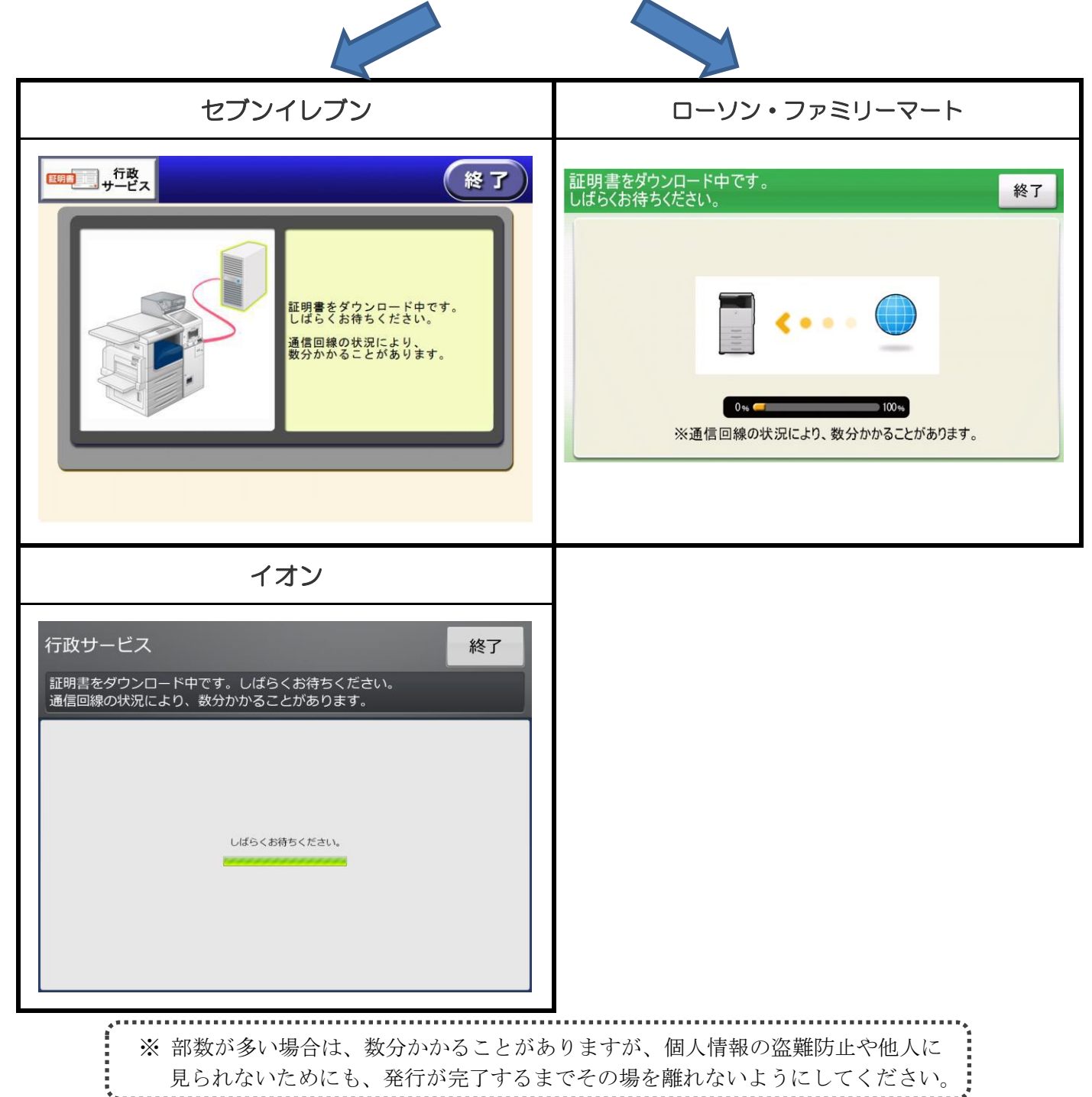

#### 18 料金支払い・印刷開始

画面に表示される交付手数料をお金の投入口(コインベンダ)に入金し、プリントスタート(プリント開始)を押します。

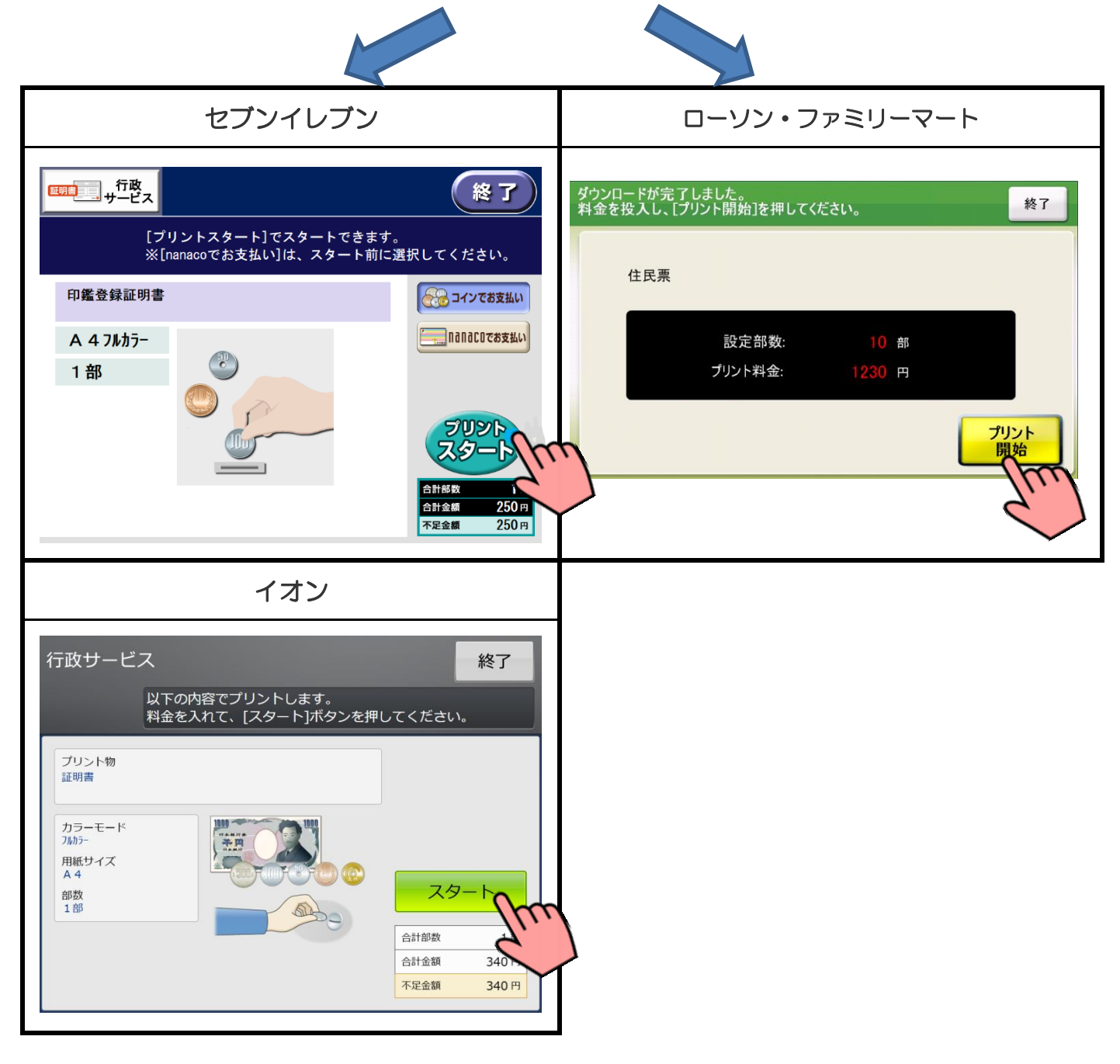

#### 19 印刷開始の確認

プリント開始のメッセージが表示されるので「はい」を押します。

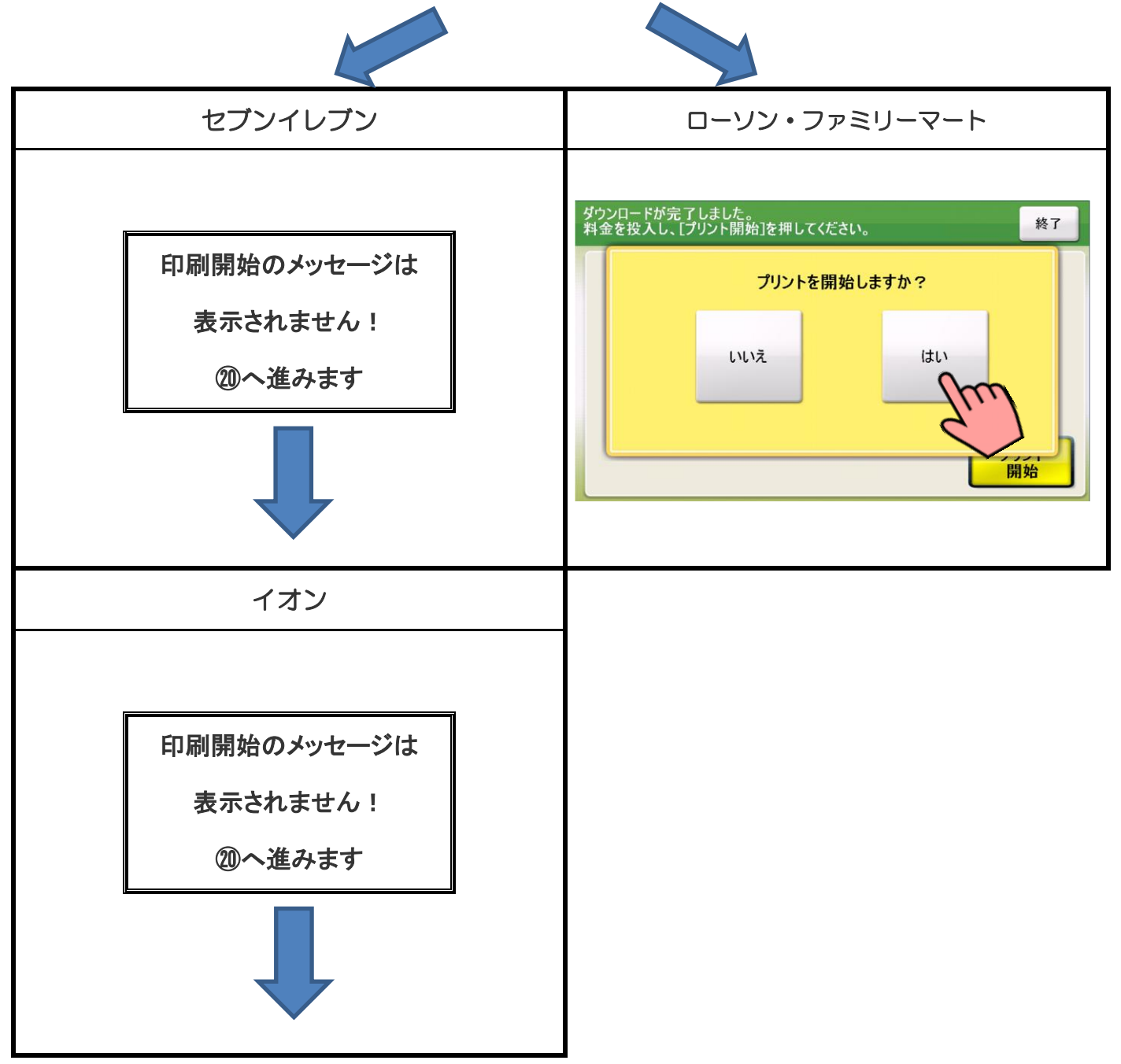

#### 必要部数分の証明書が印刷されます。

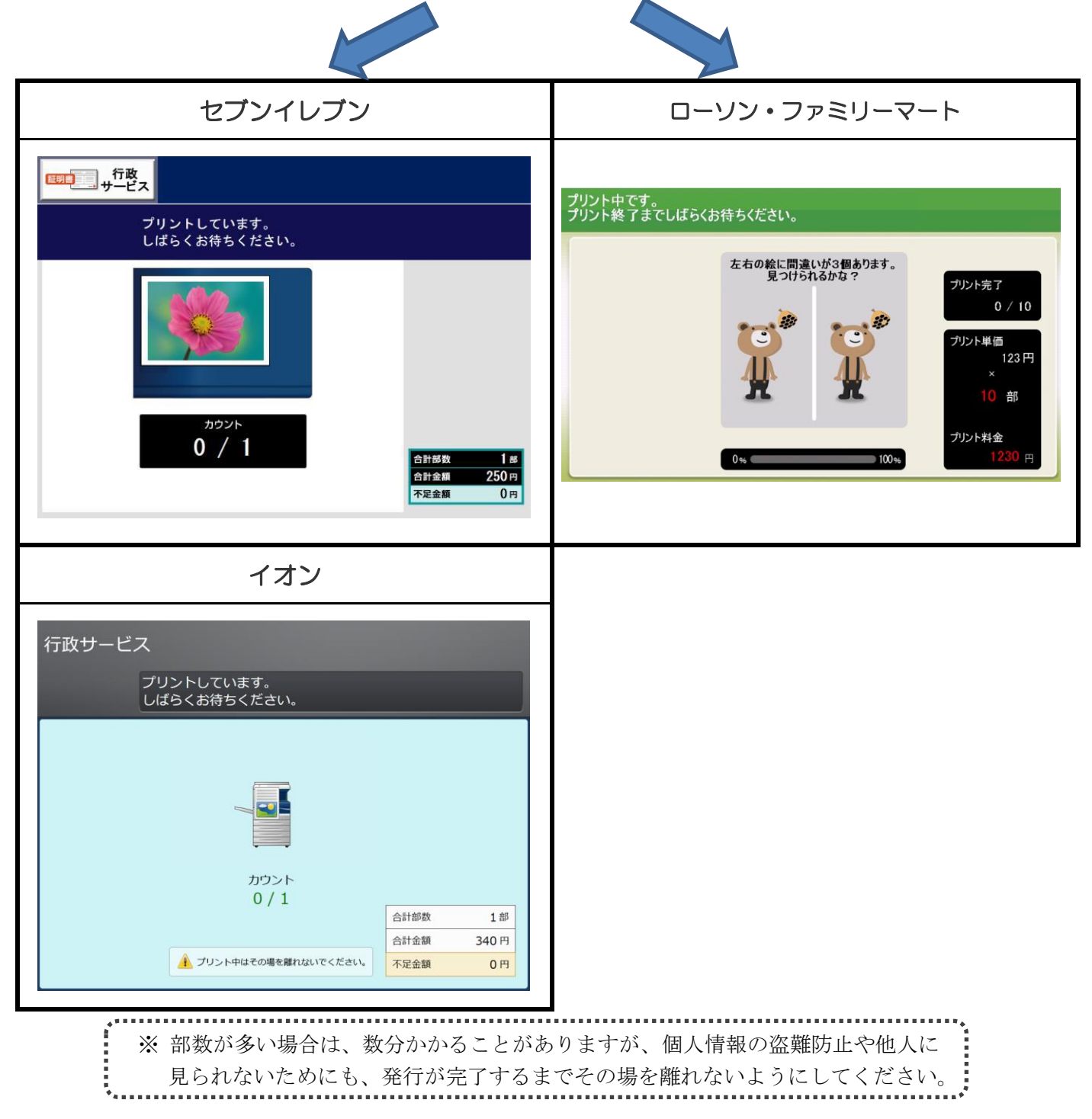

#### ② 証明書の受け取り

#### 証明書が発行されたら、お取りください。

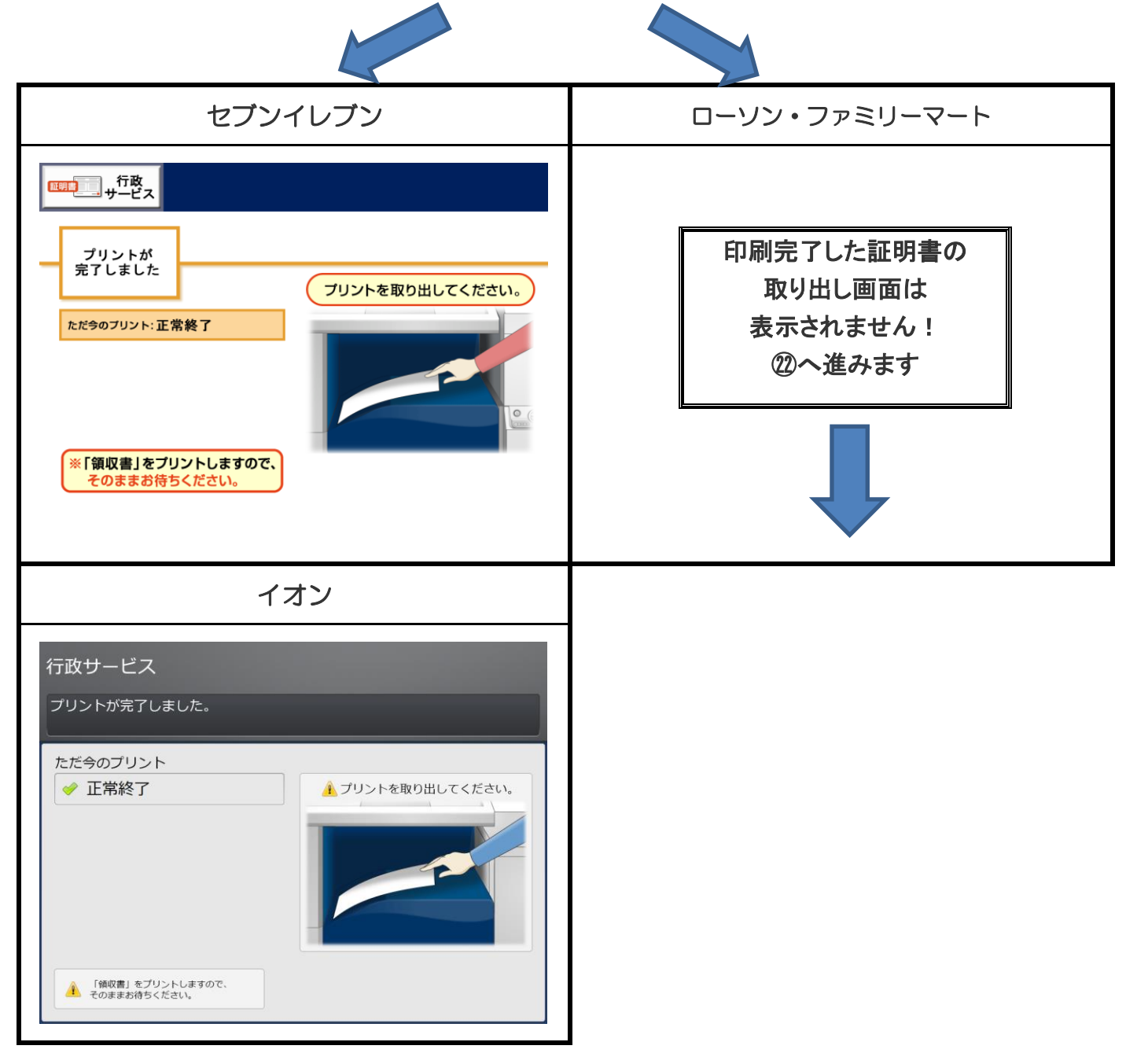

#### 22 領収書の受け取り

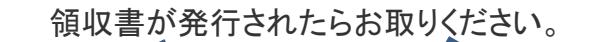

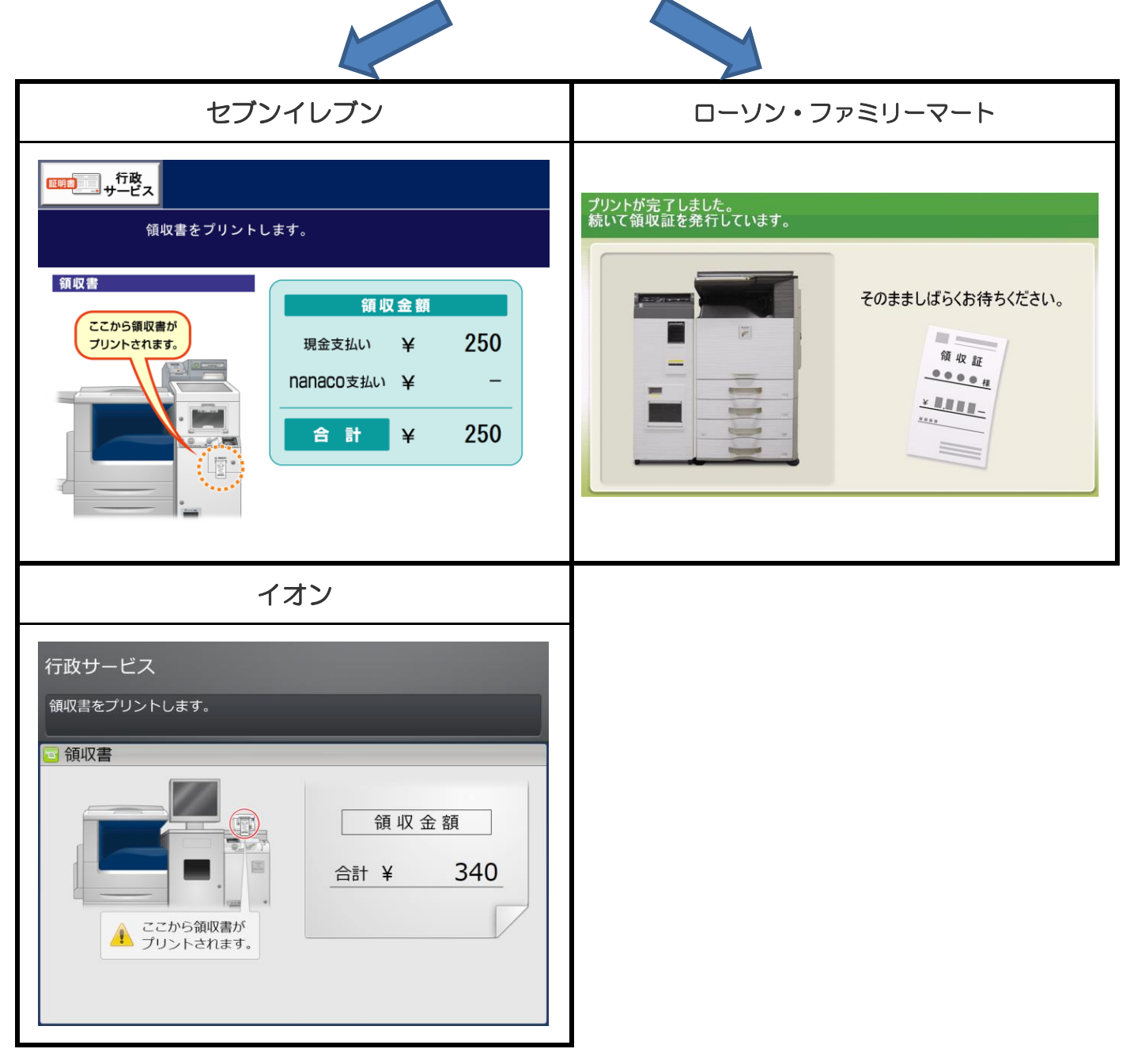

# 23 完 了

証明書と領収書の印刷が終了すると、取り忘れ防止用の音声案内が流れ続けます。 カード、証明書、領収書、お釣りをお取りいただいた後に、音声停止(戻る)ボタンを押してください。

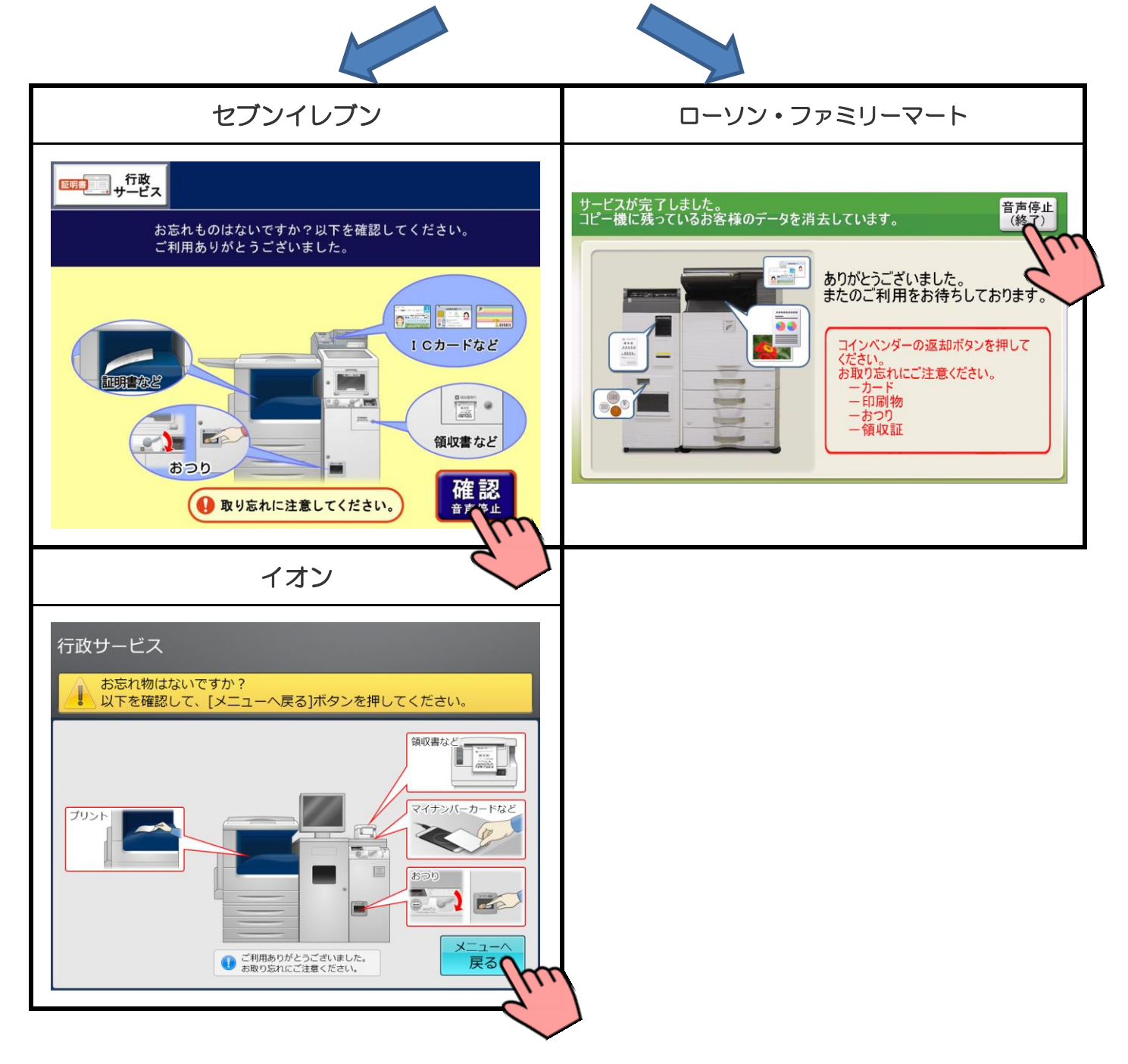